# SciQuest ERM Cheat Sheet – Reviewing Shopping Carts for DLPs

### Saving the Shopping Cart and Reviewing

Once all the information is checked and correct, the Shopping Cart can be saved.

Saving the Shopping Cart

Click the Save As button.

| Structure Sea | rch Favorites | Search | Shopping Cart | Orders  | Receiving | Materials |       |
|---------------|---------------|--------|---------------|---------|-----------|-----------|-------|
| Submit        | A chan Co     |        |               |         |           | 1         |       |
| Subint        | a Clear U     | Rese   | Save As De    | elete 🕖 | Cancel    | Reuse E   | dit 2 |

The dialogue window **Enter a Save Name or Select Existing Saved Requisitions to Overwrite** appears and prompt you to save and name your requisition.

| 😹 Enter a Save Name or Select Existing Saved Requisition to Overwrite |  |  |  |  |  |  |  |  |  |  |  |  |
|-----------------------------------------------------------------------|--|--|--|--|--|--|--|--|--|--|--|--|
| Doe_Jane_20160720_1                                                   |  |  |  |  |  |  |  |  |  |  |  |  |
| Saved As                                                              |  |  |  |  |  |  |  |  |  |  |  |  |
|                                                                       |  |  |  |  |  |  |  |  |  |  |  |  |
|                                                                       |  |  |  |  |  |  |  |  |  |  |  |  |
|                                                                       |  |  |  |  |  |  |  |  |  |  |  |  |
|                                                                       |  |  |  |  |  |  |  |  |  |  |  |  |
|                                                                       |  |  |  |  |  |  |  |  |  |  |  |  |
| Cancel                                                                |  |  |  |  |  |  |  |  |  |  |  |  |
|                                                                       |  |  |  |  |  |  |  |  |  |  |  |  |

**Note:** Name the Shopping Cart in the following format: **Requestor name\_date\_a number** (this distinguishes the Shopping Carts placed by the same Researcher on the same date)

Click **OK** and a dialogue window confirming your Shopping Cart has been successfully saved appears.

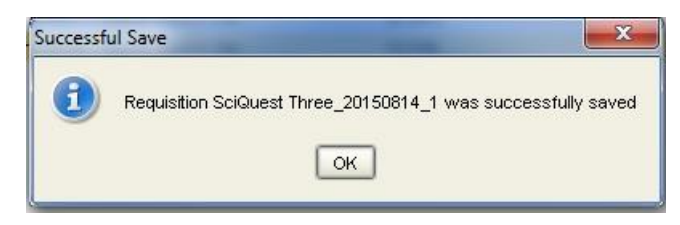

Click OK to continue.

The next step is to Review the cart.

# **Reviewing and Submitting Shopping Carts**

#### **Reviewing the Shopping Cart**

After the Shopping Cart has been saved, it needs to be reviewed. You will do this for your own Shopping Carts, as well as for those sent to you by Researchers.

| <u>File Reports Layout H</u> elp                | $\sim$                  |                                           |                         |                    |                     |
|-------------------------------------------------|-------------------------|-------------------------------------------|-------------------------|--------------------|---------------------|
| Structure Search Favorites Search Shopping Cart | Requisition Search Orde | rs Receiving Materials                    |                         |                    |                     |
| Reset                                           |                         |                                           |                         |                    | 3                   |
| Requisition #                                   |                         | Saved Requisition Name                    |                         |                    |                     |
| Requestor                                       | Requisition Date        |                                           |                         | n_Nestricted       |                     |
| Recipient                                       | Required Date           |                                           |                         | CCOUNT_CODE        |                     |
| Status All                                      | 💌 Туре 🛛 🗛              | 0                                         |                         | niServices_Account |                     |
|                                                 |                         |                                           |                         |                    |                     |
|                                                 |                         |                                           |                         |                    | •                   |
| Requisition # Recipient 1 Recipient             | Phone # Requestor F     | (equestor Phone # Requisition Type        | Status Requisition Date | Saved Name RH      | LACCOUNT_CORH_PRODU |
|                                                 | Enter a Save Name       | or Select Existing Saved Requisition to ( | Overwrite               |                    |                     |
|                                                 | SciOuest Three 2015090  | 21                                        |                         |                    |                     |
|                                                 | Requestor               | Cavad Ac                                  |                         |                    |                     |
|                                                 | SciQuest, Three         | SciQuest Three 2015                       | 0814 1                  |                    |                     |
|                                                 |                         |                                           |                         |                    |                     |
|                                                 | SciQuest, Three         | SciQuest Three_2015                       | 0902_1 4                |                    |                     |

- Go to the **Requisition Search** tab
- Press the Clear button
- Click the ellipsis button next to the "Saved Requisition Name" field
- Find the saved requisition and click **OK**.

The saved requisition will return in the result pane, with a requisition number.

To review shopping carts sent to you by Researchers, click the 🖶 button.

To review your own shopping cart, click the Sutton. If you need to make changes to your cart, click the Flow button.

| <u>File R</u> ep | File Reports Layout Help |           |        |               |                 |             |                    |           |                 |                          |                   |                  |                 |                  |   |
|------------------|--------------------------|-----------|--------|---------------|-----------------|-------------|--------------------|-----------|-----------------|--------------------------|-------------------|------------------|-----------------|------------------|---|
| Structure        | Search                   | Favorites | Search | Shopping Cart | Requisition Sea | rch O       | ders               | Receiving | Materials       | ]                        |                   |                  |                 |                  |   |
| Sea              | Search 🔏 Clear 🥝 Reset   |           |        |               |                 |             |                    |           |                 |                          |                   |                  |                 |                  |   |
| Requisition      | # 529                    |           |        |               |                 |             |                    | Save      | d Requisition I | Name SciQuest_Three_2016 | 0902_1            |                  |                 |                  |   |
| Requestor        |                          |           |        |               |                 | Requi       | sition Dat         | te        |                 |                          |                   | A.1.MPI_Re:      | stricted        |                  | - |
| Recipient        | ecipient                 |           |        |               |                 | Requi       | Required Date      |           |                 |                          |                   |                  | RH_ACCOUNT_CODE |                  |   |
| Status           |                          |           |        |               | Type All        |             |                    |           | RH_PRODU        | RH_PRODUCT_CODE          |                   |                  |                 |                  |   |
|                  |                          |           |        |               |                 |             | KH_UNISERVICES_ACC |           |                 |                          |                   |                  | ices_Account    |                  |   |
|                  |                          |           |        |               |                 |             |                    |           |                 |                          |                   |                  |                 |                  | - |
|                  | Requisi                  | tion #    |        | Recipient     | Recip           | ient Phon   | e#                 |           | Requ            | estor                    | Requestor Phone # | Requisition Type | Status          | Requisition Date |   |
| 🔍 🕂              | 529 SciQuest, Four SciQu |           |        |               |                 | uest, Three | iest, Three Hos    |           |                 |                          | Saved Req.        | 14-Aug-2016      | SciQue          |                  |   |
|                  |                          |           |        |               |                 |             |                    |           |                 |                          |                   |                  |                 |                  |   |
|                  |                          |           |        |               |                 |             |                    |           |                 |                          |                   |                  |                 |                  |   |
|                  |                          |           |        |               |                 |             |                    |           |                 |                          |                   |                  |                 |                  |   |
|                  |                          |           |        |               |                 |             |                    |           |                 |                          |                   |                  |                 |                  |   |

When clicking the 🖶 button, any warnings that the Researcher saw when creating the cart will pop up again.

The shopping cart will then show up under the **Shopping cart** tab and you will have to check the following to ensure that accurate information is provided:

## Under requisition header:

| tructure Search Favorites Search S                                                                         | hopping Cart Requisition Search       | Orders Receiving M                             | aterials          |                       |                                              |         |             |
|----------------------------------------------------------------------------------------------------|---------------------------------------|------------------------------------------------|-------------------|-----------------------|----------------------------------------------|---------|-------------|
| Inventory   Storage Area   Stock Rooms                                                                     | ve As X Delete Cancel                 | Reuse / Edit 🗙 Ada                             | to Favorites 📥 Ad | d Item <i>ฟ</i> Print |                                              |         |             |
| Scipient      SciQuest, Three        Name      SciQuest, Three        *Location      B061>5>301>UOA - City | y Campus V Phone #                    | SciQuest, Three                                |                   | A.1.MPL               | antal Information<br>Restricted<br>OBIN_CODE | false 3 |             |
| 2        *Select Cost Center        9448-UOA-PMAT747        Allocation        Reservation        No        | Requisition<br>Date Subm<br>Date Requ | # 1024<br>itted 02-Sep-2015<br>red 07-Sep-2015 |                   | In joins              | er vices_Account_v                           | um •    | ,           |
| Ordered Catalo                                                                                             | og # Catalog Name N                   | DL # Product                                   | CAS#              | Comments              | Vendor                                       | Status  | Package Qty |

- Recipient (will be the PI who is the owner of the requested item)
- Cost centre
- MPI restricted status (This field cannot be left blank! Either true or false has to be selected)
- UniServices account number (if applicable)

# Under requisition line items:

| City Dependent Lawrende Hale         |                 |                                                                                                    |                         |                               |                       |
|--------------------------------------|-----------------|----------------------------------------------------------------------------------------------------|-------------------------|-------------------------------|-----------------------|
| Characteris Canada Constant          | conning Cart D  | en talling Security   Outlang   Beautifue   M                                                                  | ataulata ]              |                               |                       |
| structure search Favorites Search S  | topping cart    | equisition Search   Orders   Receiving   M                                                                     | ateriais                | 103                           |                       |
| 🖬 Submit 🎸 Clear 🥝 Reset 📰 Sav       | e As X Delete   | e 🥏 Cancel 🛄 Reuse 🖊 Edit 💢 Ado                                                                                | to Favorites Add        | item 🄊 Print                  |                       |
| Inventory Storage Area Stock Rooms   | Hosted Catalogs | s - 1 eMolecules Non-Catalog Items                                                                             |                         |                               |                       |
| Recipient                            |                 |                                                                                                    |                         | Supplemental Information      |                       |
| *Name SciQuest, Three                |                 |                                                                                                    |                         | A.1 MPI_Restricted            | false 💽               |
| *Location B061>5>301>UOA - City      | Campus          | T C Requestor                                                                                                  |                         | RH_ACCOUNT_CODE               |                       |
|                                      | campuo [        | Phone #                                                                                                    |                         | RH_UniServices_Account_Nu     | m                     |
| Phone #                              |                 | Requisition # 1024                                                                                             |                         |                               |                       |
| *Select Cost Center 9448-UOA-PMAT747 |                 | Date Submitted 02-Sep-2015                                                                                     |                         |                               |                       |
| Allocation                           |                 | Date Required 07-Sep-2015                                                                                      |                         |                               |                       |
| Reservation No                       |                 |                                                                                                    |                         |                               | Y                     |
| Ordered Catalo                       | g # Catalo      | g Name MDL # Product                                                                                           | CAS#                    | Comments Vendor               | Status Package Gty Pa |
| 1 251/ 55-10/                        | L bigma-Alo     | anch (Ne., MECLAUUU) 1150 Usmium tetroxide                                                                     | 20616-12-0              | Li Sigma-Aldrich (Ne          | ved Ked, item 10.0 ML |
|                                      | Line Item       |                                                                                                    |                         | ×                             |                       |
|                                      | *Order Qty      | 1                                                                                                    | Status                  | Saved Reg. Item               |                       |
|                                      | *Supplier       | Sigma-Aldrich (New Zealand)                                                                                    | Recipient               | SciQuest, Three               |                       |
|                                      | 1               | New Supplier Edit Supplier                                                                                     | Recipient Phone #       |                               |                       |
|                                      | -               |                                                                                                    | Requisitioner           | SaiQuart Three                |                       |
|                                      | "Catalog #      | 201700-10WL                                                                                                    | Den i dia Dia 4         | Sciencest, mice               |                       |
|                                      | *Pkg Amt        | 10.000                                                                                                    | Requisitioner Priorie # |                               |                       |
|                                      | *Pkg Units      | ML                                                                                                    | Cost Center 2           | 9448-UOA-PMAT747              |                       |
|                                      | *Lot Size       | 1 EA                                                                                                    | Date Submitted          | 02-Sep-2015                   |                       |
|                                      | Storage Code    |                                                                                                    | Date Required           | 07-Sep-2015                   |                       |
|                                      | CAS #           | 20816-12-0                                                                                                    | Recipient Location      | B061>5>301>UOA - City Cam 💌 🛄 |                       |
|                                      | MDL #           | MFCD00011150                                                                                                   | Requisition #           | 1024                          |                       |
|                                      | *Description    | Osmium tetroxide solution, 4 wt. % in H2O                                                                      | Order #                 |                               |                       |
|                                      | Grade           |                                                                                                    | P.O.#                   |                               |                       |
|                                      | Price           | 422.50                                                                                                    | Ordered Date            |                               |                       |
|                                      | Currency        | NZD                                                                                                    | Ex Del Date             |                               |                       |
|                                      | Ext. Price      | 422.50                                                                                                    | LINCROS                 |                               |                       |
|                                      |                 |                                                                                                    | Allocation              | 12332305                      |                       |
|                                      |                 |                                                                                                    | Reservation             | No                            |                       |
|                                      | N               |                                                                                                    | A.1.Account_Code        |                               |                       |
|                                      |                 |                                                                                                    | A.2.Product_Code        |                               |                       |
|                                      | S               | upplier Notes                                                                                                  | A.4.Additional Note     | <b>T</b>                      |                       |
|                                      | R               | adioactive 🗌 View/Edit                                                                                         | B.1.MPI_Restricted      | 3                             |                       |
|                                      |                 | Substance C Regulated                                                                                          | B.2.Controlled_Drugs    |                               |                       |
|                                      |                 | MSDS Controlled                                                                                                | B.4.Toxic_Gas(2.3)      |                               |                       |
|                                      |                 | CofA Restrict                                                                                                  | B.5.Highy Reactive(4    |                               |                       |
|                                      |                 | COP 🗍                                                                                                    | UniServices_Account     | _Num                          |                       |
|                                      |                 | and a second second second second second second second second second second second second second second second |                         |                               |                       |
|                                      |                 | Save                                                                                                    | Cancel                  |                               |                       |
|                                      |                 |                                                                                                    |                         |                               |                       |
|                                      |                 |                                                                                                    |                         |                               |                       |

- Item information
- Cost centre is determined by the Requisition Header field value, so should not be different.
- Item's hazardous and restricted status (It is compulsory to declared the item's hazardous and restricted status if the requested item is:
- MPI restricted
  Toxic gas (UN 2.3)
  - Highly reactive (UN 4.1 PG1, UN 4.2 PG1, UN 4.3 PG1)
- Radioactive

Controlled drugs

Highly toxic (UN 6.1 PG1)

If you clicked the Sutton to review your own cart, the requisition number remains the same. If you clicked the E button to review a Researcher's cart (or to edit your own), you need to click Save As to save the shopping cart again and it will receive a new cart number. Find this new requisition number in the Requisition Search tab:

- Go to the **Requisition Search** tab
- Press the Clear button
- Click the ellipsis button line next to the "Saved Requisition Name" field
- Find the saved requisition and click **OK**.

The saved requisition will return in the result pane, with a requisition number.

| Structure                                                          | Search Fa   | vorites s | Search    | Shopping Cart | Requisition          | Search      | Orders | Receiving    | Materials |                 |                   |                    |         |              |                  |        |
|--------------------------------------------------------------------|-------------|-----------|-----------|---------------|----------------------|-------------|--------|--------------|-----------|-----------------|-------------------|--------------------|---------|--------------|------------------|--------|
| Search 🔏 Clear 📀 Reset                                             |             |           |           |               |                      |             |        |              |           |                 |                   |                    |         |              |                  |        |
| Requisition # 529 Saved Requisition Name SciQuest_Three_20160902_1 |             |           |           |               |                      |             |        |              |           |                 |                   |                    |         |              |                  |        |
| Requestor                                                          | Requestor   |           |           |               | Re                   | quisition D | ate    | te           |           |                 |                   | A.1.MPI_Restricted |         |              | <b></b>          |        |
| Recipient                                                          |             |           |           |               | Required Date        |             |        |              | RH_       | RH_ACCOUNT_CODE |                   |                    | _       |              |                  |        |
| Status                                                             | Status All  |           |           |               | Type All PHOLOGICODE |             |        |              |           |                 |                   | _                  |         |              |                  |        |
|                                                                    |             |           |           |               |                      |             |        |              |           |                 |                   |                    |         | ices_Account |                  |        |
|                                                                    |             |           |           |               |                      |             |        |              |           |                 |                   |                    |         |              |                  | -      |
|                                                                    | Requisition | ¢         |           | Recipient     | R                    | ecipient Ph | one#   |              | Requ      | estor           | Requestor Phone a | # Requisitio       | on Type | Status       | Requisition Date |        |
| 🔍 🛖 5                                                              | 29          | SciQue    | est, Four |               |                      |             | Sci    | Quest, Three |           |                 |                   | Hosted Cat         | alogs   | Saved Req.   | 14-Aug-2016      | SciQue |